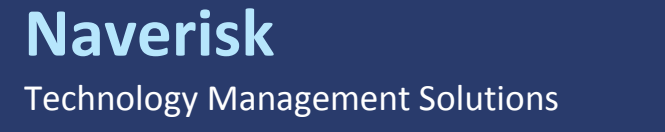

# Splashtop Business Configuration

March 2017

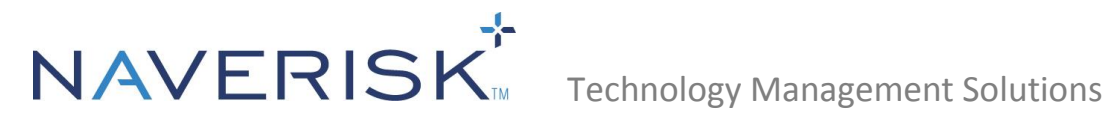

## **Contents**

| Introdu | uction                               | 3 |
|---------|--------------------------------------|---|
| 1.0     | Splashtop Business Configuration     | 3 |
| 2.0     | Configuration for Splashtop Business | 4 |
| 3.0     | Troubleshooting                      | 6 |

2

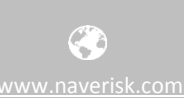

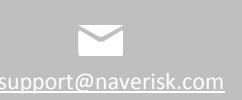

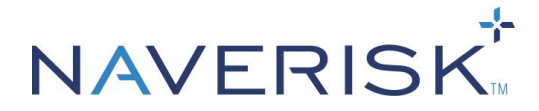

**Technology Management Solutions** 

### Introduction

Naverisk has partnered with Splashtop to bring World Class Remote Control built-in to Naverisk at no extra cost to you! You only need to enable Naverisk RC under the Remote Control settings page.

If you currently have a paid Splashtop Business account and still wish to use it, please follow the rest of this guide.

You can use Splashtop Business as an optional method of Remote Control within Naverisk. This document's purpose is to provide the steps for configuring Splashtop Business Remote Control to be accessible from your Naverisk Instance.

#### **1.0 Splashtop Business Configuration**

Follow the steps below in Splashtop Business to create a deployment package, this package will be used by Naverisk to deploy the Splashtop Streamers via the Naverisk Agents.

**Note:** The Splashtop Business account will need management rights to be able to create Splashtop Deployment Packages.

1. Log into Splashtop Business and navigate to Management > Deployment > Create Deployment Package.

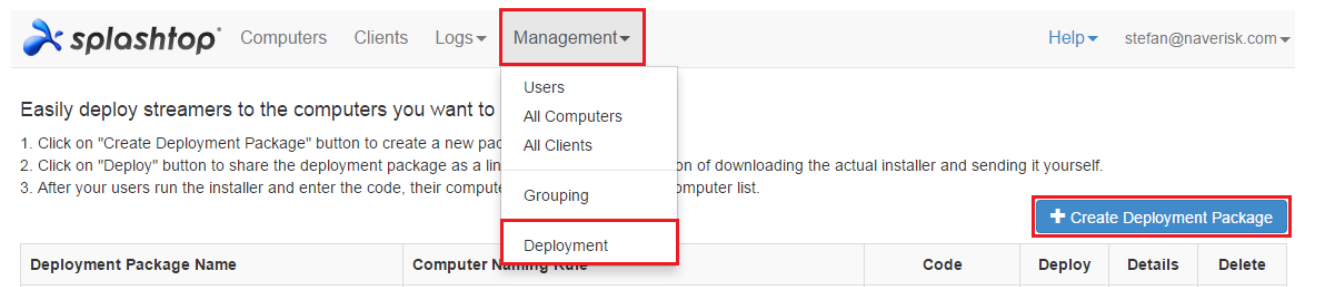

- 2. Configure the Package as needed and give it a name e.g. Naverisk then click on 'Create Deployment Package' at the bottom of the page.
- 3. The package will now be added into Splashtop with a unique code, this code will be entered into Naverisk.

3

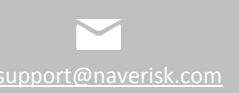

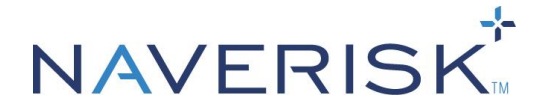

#### Technology Management Solutions

| À splashtop                                                                                                    | Computers                                                                 | Clients                                                   | Logs 🕶                                                   | Management <del>-</del>                                                                                                    | Help 🗸       | stefan@naverisk.com <del>~</del> |
|----------------------------------------------------------------------------------------------------|---------------------------------------------------------------------------|-----------------------------------------------------------|----------------------------------------------------------|----------------------------------------------------------------------------------------------------|--------------|----------------------------------|
| Easily deploy streamer:<br>1. Click on "Create Deployme<br>2. Click on "Deploy" button to<br>3. After your users run the ins | s to the comp<br>ent Package" but<br>share the deplo<br>staller and enter | outers you<br>ton to create<br>yment pack<br>the code, th | I Want to<br>e a new pao<br>age as a lin<br>leir compute | remotely access<br>:kage.<br>k. You also have the option of downloading the actual installer and sending<br>ers will show up in your computer list. | it yourself. | e Deployment Package             |

| Deployment Package Name | Computer Naming Rule      | Code         | Deploy | Details | Delete |
|-------------------------|---------------------------|--------------|--------|---------|--------|
| Naverisk                | Use current computer name | R2WYS75YZXR5 | Deploy |         | ×      |

### **2.0 Configuration for Splashtop Business**

Follow the steps below for configuration of Naverisk to allow Splashtop Business remote access;

- 1. Navigate to Settings > Splashtop Business Integration and select the appropriate Client.
- 2. Enter the Default User Account (this is the user login for the Splashtop Business account).
- Enter the Splashtop Business Deployment Code (found in Splashtop Business > Management > Deployment).

| Home                                                                                                    | Devices                                                                                              | Tickets     | Clients                                  | Reports                                                    | Patching                                              | Scheduling            | Cloud        | Settings      |
|----------------------------------------------------------------------------------------------------|----------------------------------------------------------------------------------------------------|-------------|------------------------------------------|------------------------------------------------------------|-------------------------------------------------------|-----------------------|--------------|---------------|
| You are here:                                                                                                    | Settings 🕨 🍃                                                                                         | k Splashtop | Integration                              | ▶ 🕂 Stefan                                                 | - Test MSP                                            |                       |              |               |
| << Clients Clients  → Naveris  → Ano   → New  → New  → New  → Stef  → test  → Xero  → Xero  → | ek Demo2<br>ther Client<br>vBuildMSP<br>vClient2<br>fan - Test MSP<br>Client<br>oClient1<br>oClient2 | Defa        | Integra<br>ault User Acc<br>Deployment ( | te Naverisk w<br>count: <u>stefan</u><br>Code: <u>R2WY</u> | ith Splashtop. /<br>@naverisk.com<br>S75YZXR5<br>Save | All users of the Cliv | ent share sa | ame settings. |

**Note:** You can either use a generic user account by setting the Deployment Code at a client level. This will allow any users for that client access to Splashtop. Or you can restrict access to 1 or 2 users by adding the Splashtop Deployment Code to the specified Users accounts in Naverisk under Settings > Users & Groups > User Settings.

w.naveris<u>k.com</u>

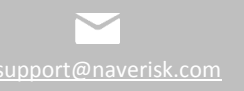

4

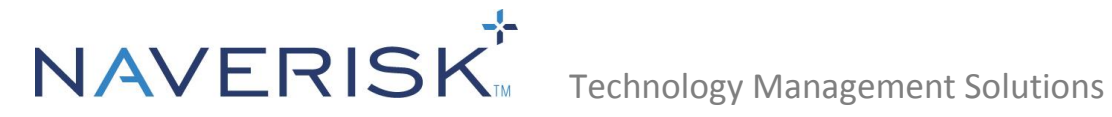

| Edit User TestUser1 (Stefan Lorenz) |                                                                                                    |   |  |  |  |  |  |  |  |
|-------------------------------------|----------------------------------------------------------------------------------------------------|---|--|--|--|--|--|--|--|
|                                     | Signature                                                                                                    |   |  |  |  |  |  |  |  |
| Settings                            |                                                                                                    |   |  |  |  |  |  |  |  |
| Date/Time Format:                   | Inherit from Client                                                                                          |   |  |  |  |  |  |  |  |
| Duration Format:                    | Inherit from Client   User Settings: Clear                                                                   |   |  |  |  |  |  |  |  |
| New Ticket Defaults:                | Set * These values will be entered into new Tickets this User creates.                                       |   |  |  |  |  |  |  |  |
|                                     | Enable sound notifications     Login Timeout     (Default)     Mins     Tickets can be assigned to this User |   |  |  |  |  |  |  |  |
|                                     | Ticket Timer. No Ticket Timer                                                                                |   |  |  |  |  |  |  |  |
| Authentication                      |                                                                                                    | _ |  |  |  |  |  |  |  |
| Authentication<br>Type:             | Password                                                                                                    |   |  |  |  |  |  |  |  |
|                                     | Confirm                                                                                                    |   |  |  |  |  |  |  |  |
| Splashtop User:                     | R2WYS75YZXR5 <sup>*</sup> If this value is empty, the value in Settings tab → Splashtop will be used.        |   |  |  |  |  |  |  |  |
|                                     |                                                                                                    |   |  |  |  |  |  |  |  |
|                                     |                                                                                                    |   |  |  |  |  |  |  |  |
|                                     |                                                                                                    |   |  |  |  |  |  |  |  |
|                                     | Save Cancel                                                                                                  |   |  |  |  |  |  |  |  |

- 4. Navigate to Settings > Remote Control and select the appropriate Client.
- 5. Check the Splashtop Business box

| Home Devices                                                                         | Tickets Client   | s Reports F                                            | Patching                                   | Scheduling                         | Cloud       | Settings                                                                           |                                                                                                    |
|--------------------------------------------------------------------------------------|------------------|--------------------------------------------------------|--------------------------------------------|------------------------------------|-------------|------------------------------------------------------------------------------------|----------------------------------------------------------------------------------------------------|
| You are here: Settings 🕨 🙀                                                           | Remote Control > | 🕂 Stefan - Test M                                      | SP                                         |                                    |             |                                                                                    |                                                                                                    |
| Clients                                                                              | Remote Contro    | figure Remote Cont                                     | trol access to                             | Devices. "Install                  | by Default" | will install Ren                                                                   | note Control to all Devices on this Client. Settings can be copied to another Client.                                                                       |
| - - NewClient2  - - Stefan - Test MSP - - testClient - - XeroClient1 - - XeroClient2 | Allow these Remo | Client Nam<br>Install by Defaul<br>mote Control Method | tt:<br>Stefan -<br>tt:<br>s:<br>vnC<br>RDP | Test MSP                           | • in        | istall on all new                                                                  | Devices.                                                                                                    |
|                                                                                      |                  |                                                        | Spla:<br>Team<br>Scree<br>Third            | n Viewer<br>enConnect<br>Party URL | • c<br>• c  | configure in Setti<br>configure directly<br>configure in Setti<br>a Device specifi | mps sub → spinamop<br>in Team-Wever application.<br>Ings tab → ScreenConnect<br>Ic URL can be used for control, enter it under Device Details → Attributes. |

- 6. Navigate to Devices and select the appropriate Client.
- 7. Click on the Device's name that you want to connect to via Splashtop Business, to bring up the Device Details.

| Device Details                                   |                                                                                  |          |                                     |                                                                                    |                                              |                                                                                |             |
|--------------------------------------------------|----------------------------------------------------------------------------------|----------|-------------------------------------|------------------------------------------------------------------------------------|----------------------------------------------|--------------------------------------------------------------------------------|-------------|
| Host Name:<br>FQDN:<br>IP Address:               | AVPC09<br>NAVPC09.Crest.local                                                    | 2        | Agent Status:<br>Device SLA Status: | <ul> <li>Agent Connected</li> <li>The Device has no Failure SLA Tickets</li> </ul> | Device Tasks:<br>Current Network Controller: | Please Select<br>: Global NC                                                   | •           |
| Ext IP Address:                                  |                                                                                  |          | Device Type:                        | Workstations / Windows / Windows 7                                                 | Default Network Controller:                  | Global NC                                                                      | •           |
| MAC Address:                                     |                                                                                  |          | Agreement:<br>Device Class:         |                                                                                    | Remote Control:                              | M Splashtop                                                                    | -           |
| Up Time:<br>Anti-Virus Status:<br>Documentation: | 5 Hours, 29 Minutes<br>Control Security by Bitdefender Ant<br>Site Documentation | imalware | Current User:<br>Last User:         | 🥥 stefanlorenz<br>stefanlorenz                                                     | Task Manager:<br>Agent Type:                 | <ul> <li>Native RDP</li> <li>Native RDP (Admin)</li> <li>Native VNC</li> </ul> | nt          |
|                                                  |                                                                                  |          |                                     |                                                                                    |                                              | 📀 Splashtop                                                                    |             |
| Attributes                                       | Tickets 📗 Monitoring 😰 Audit                                                     | 糞 Chang  | e 📄 Files 🚽 Hard                    | dware 🔄 Operating System 🗃 Software                                                | e 📓 Event Log 🖓 Patch Mar                    | nagement LE File Explorer Console                                              | Performance |

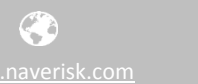

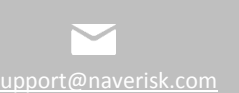

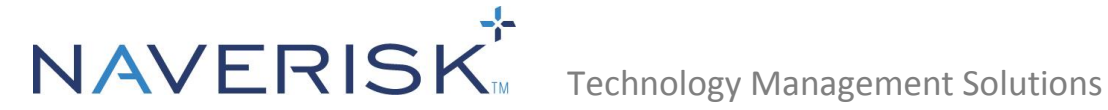

8. Once Splashtop Business has been selected as the Remote Control option, simply click on the Remote Control Icon III of that device to connect.

| 2           |                                                                                                    | 1   |
|-------------|----------------------------------------------------------------------------------------------------|-----|
| delBin      | and the second second se |     |
| 9           | 🐸 Local Disk (C:)                                                                                                    |     |
| Client      | File Edit View Favorites Tools Help                                                                                                    |     |
|             | Search 🎓 🎒 🔎 Search 🎼 Folders                                                                                                    |     |
| 🥟<br>Chrome | Address 🗢 C:\                                                                                                    | ✓ → |
| Children    | Folders ×                                                                                                    |     |
|             | Desktop Seab18325b5002af5d1ed8c2 Documents and Settings                                                                                                    |     |

#### 3.0 Troubleshooting

If you are unable to remote to a Device using Splashtop Business through Naverisk, please do the following.

1. Check that the machine is present within Splashtop > Computers.

| Splashtop Computers Clients Logs | Management -               | Help ▼ stefan@naverisk.com ▼ |
|----------------------------------|----------------------------|------------------------------|
| <b>c</b>                         | All Computers   All Groups | Search                       |
| cts800 & deployed computer       |                            | Connect 🏠                    |
| IW-Win7 & deployed computer      | Pastry                     | Connect                      |

2. Ensure that the 'SplashtopRemoteService' is running on the Device. This can be located under Naverisk > Devices > Device Details > Operating System > Services.

| Home          | Devices     | Tickets      | Clients   | Reports   | Patching      | Scheduling           | Cloud        | Settings       |         |           |                           | 9    | ? 0 |
|---------------|-------------|--------------|-----------|-----------|---------------|----------------------|--------------|----------------|---------|-----------|---------------------------|------|-----|
| You are here: | Devices 🕨 🕂 | Stefan - Tes | t MSP 🕨 🔲 | NAVPC09 D | letails 🕨 🔚 O | perating System      |              |                |         |           |                           |      |     |
|               |             |              |           |           |               |                      |              |                |         |           |                           |      |     |
|               |             |              |           |           | Spi           | lashtopRemoteService | Splashtop®   | Remote Service | Running | Automatic | LocalSystem               | (Non | e)  |
|               |             |              |           |           | spt           | puinotify            | SPP Notifica | tion Service   | Stopped | Manual    | NT AUTHORITY\LocalService | (Non | e)  |

If the service is in a stopped state, click on the 'Select a Service Task' to find 'Start Selected Service'

| Services     |                              |         |         |            | Select a Service Task  |
|--------------|------------------------------|---------|---------|------------|------------------------|
| Service Name | Display Name 🔻               | Status  | Startup | Log On As  | Select a Service Task  |
| AxInstSV     | ActiveX Installer (AxInstSV) | Stopped | Manual  | LocalSyste | Stop Selected Services |

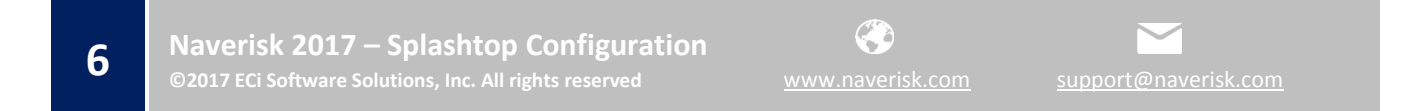